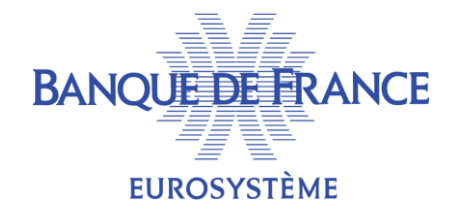

## **GUIDE DE CONNEXION POUR INVITÉS EXTÉRIEURS**

# PARTICIPER À UNE VISIOCONFÉRENCE ORGANISÉE PAR LA BANQUE DE FRANCE

- Recommandations (p. 2)
- Participer avec mon navigateur (p. 3-4-5)
- Autres modes de connexion (p. 6)

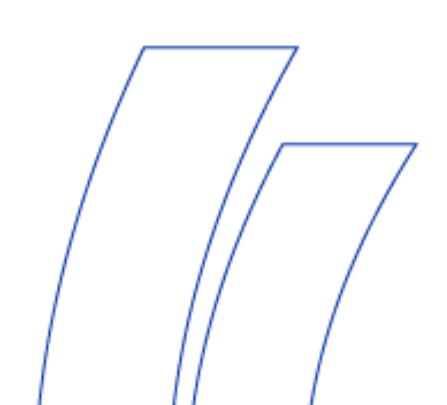

## **Bonnes pratiques**

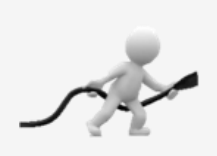

Je privilégie si possible une **connexion filaire** à mon réseau plutôt que **WIFI**.

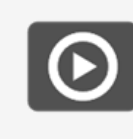

Je dispose d'une Webcam pour participer en vidéo.

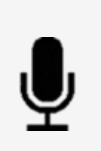

## Je coupe mon micro en dehors de mes prises de parole.

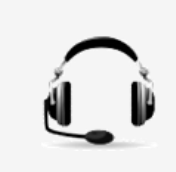

J'utilise un **casque** raccordé à mon PC **en USB**, ou à défaut un **kit de smartphone** raccordé par prise **Jack** pour communiquer.

## Test de connexion

Accédez au site : Cliquez sur le lien ou copiez le dans votre navigateur, <u>https://meet.vmr.banque-france.fr/webapp2/#/?conference=test\_call@vmr.banque-france.fr</u> Puis suivez les instructions.

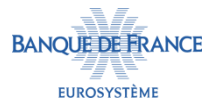

## **Connexion au Portail Web**

## Connexion au portail Web

Depuis votre navigateur internet\*, connectez-vous sur le portail **Pexip Infinity Connect** à l'adresse : <u>https://meet.vmr.banque-france.fr/webapp2</u>

- À la première connexion au portail :
- 1 Renseigner votre **nom complet**, cliquez sur **OK**.
- Si votre navigateur vous le demande, autorisez l'accès à votre caméra et à votre micro.

## Description de l'interface d'accueil

- 3 Zone d'affichage de votre caméra.
- 4 Modifier la sortie audio (casque, haut-parleurs).
- **G** Couper/Activer votre **micro**.
- 6 Réglages : Audio, vidéo, bande passante, etc.
- 7 Zone de modification du nom d'affichage.

## Précision

Le portail **Pexip Infinity Connect** se souviendra de ces informations lors de vos prochaines connexions.

\* Ce portail n'est pas compatible avec Internet Explorer.

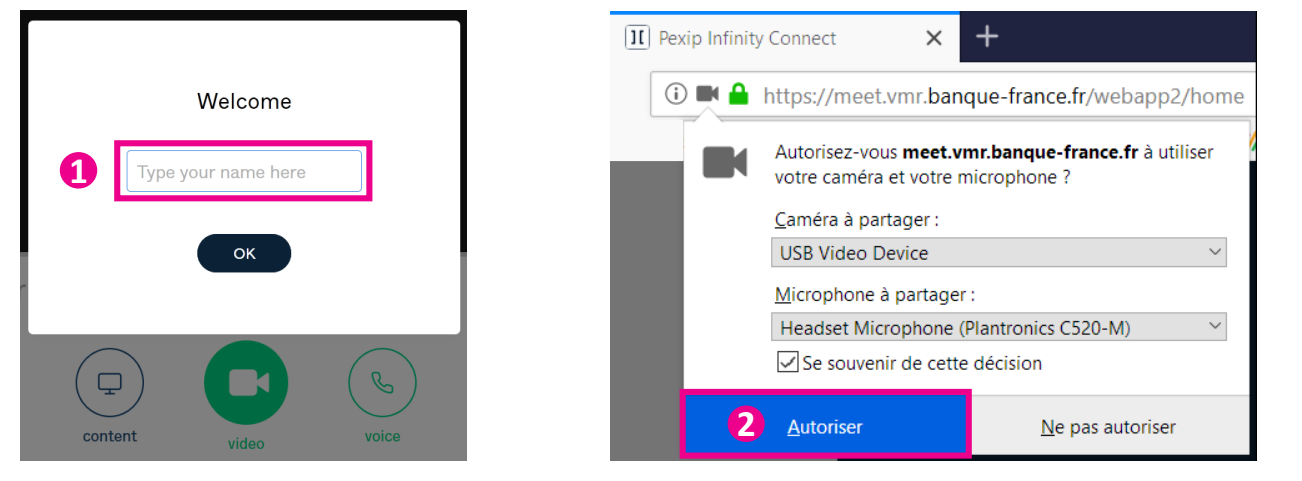

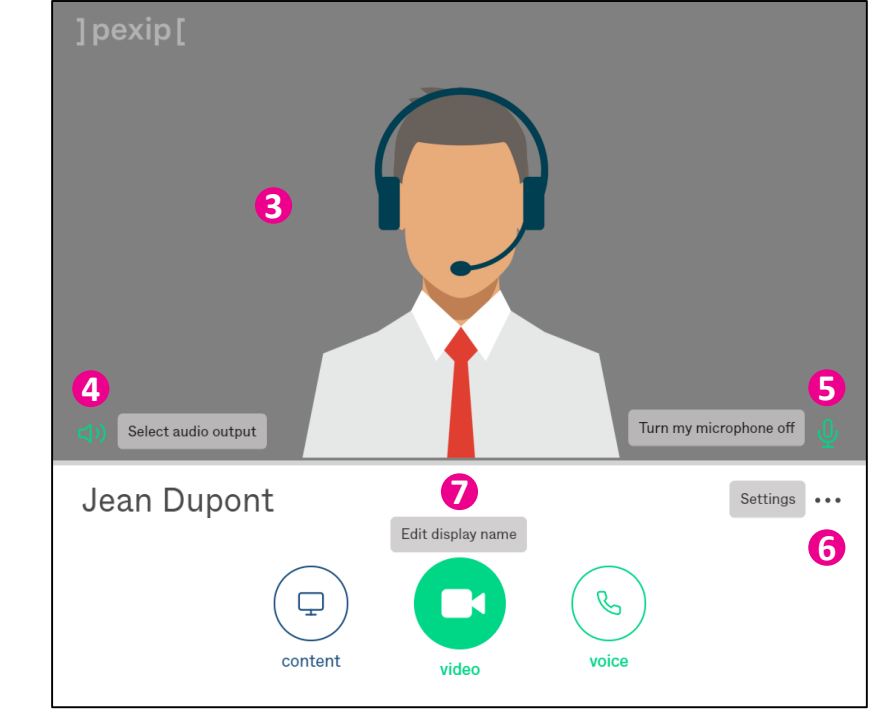

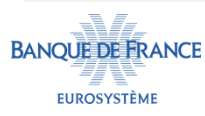

#### Connexion à la salle de conférence

Depuis l'écran d'accueil :

1 Cliquez sur **vidéo** pour démarrer la conférence avec une interaction complète.

Pour une interaction réduite, au choix :

- **2** Cliquez sur **voice** pour un <u>appel audio seul</u>.
- **3** Cliquez sur **content** pour ne partager que du contenu.

## Entrez les identifiants de la conférence

Une fenêtre s'affiche vous invitant au choix à :

- 🕘 Saisir le **nom de la salle de conférence**, validez avec 🕒
- **5** Ou à sélectionner une salle déjà utilisée.

#### ATTENTION la conférence est sécurisée :

6 Entrez le **code PIN** d'authentification dans la fenêtre pop-up et cliquez sur **Join** (Rejoindre).

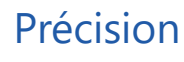

BANQUE DE FRANCE

Le **nom de la salle de conférence (adresse SIP)** et le **code PIN** d'authentification vous ont été fourni dans l'avis de réunion.

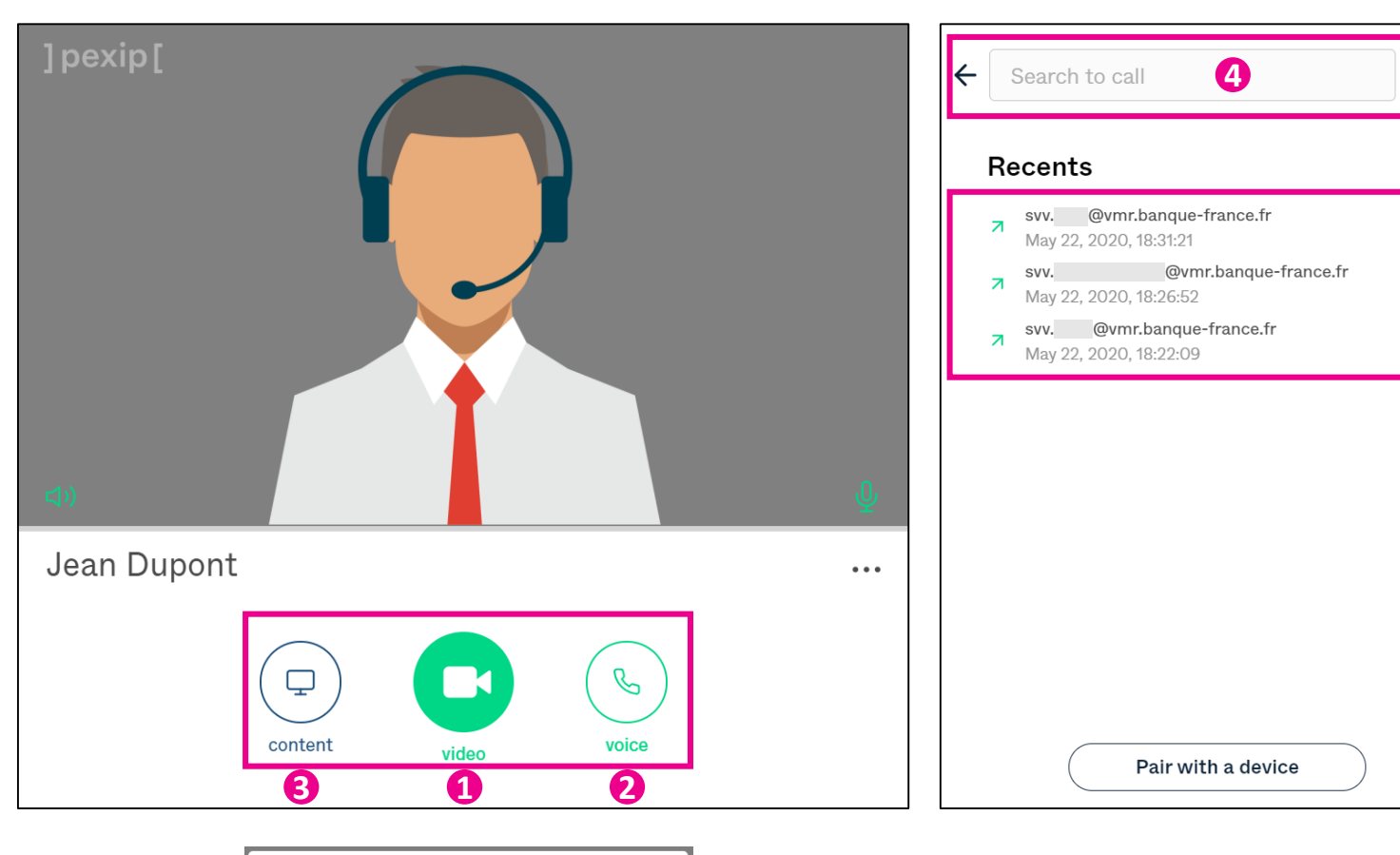

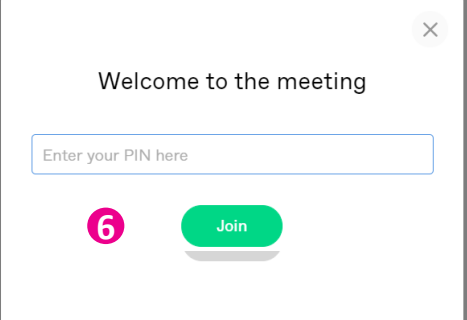

Û

6

## PARTICIPER AVEC MON NAVIGATEUR

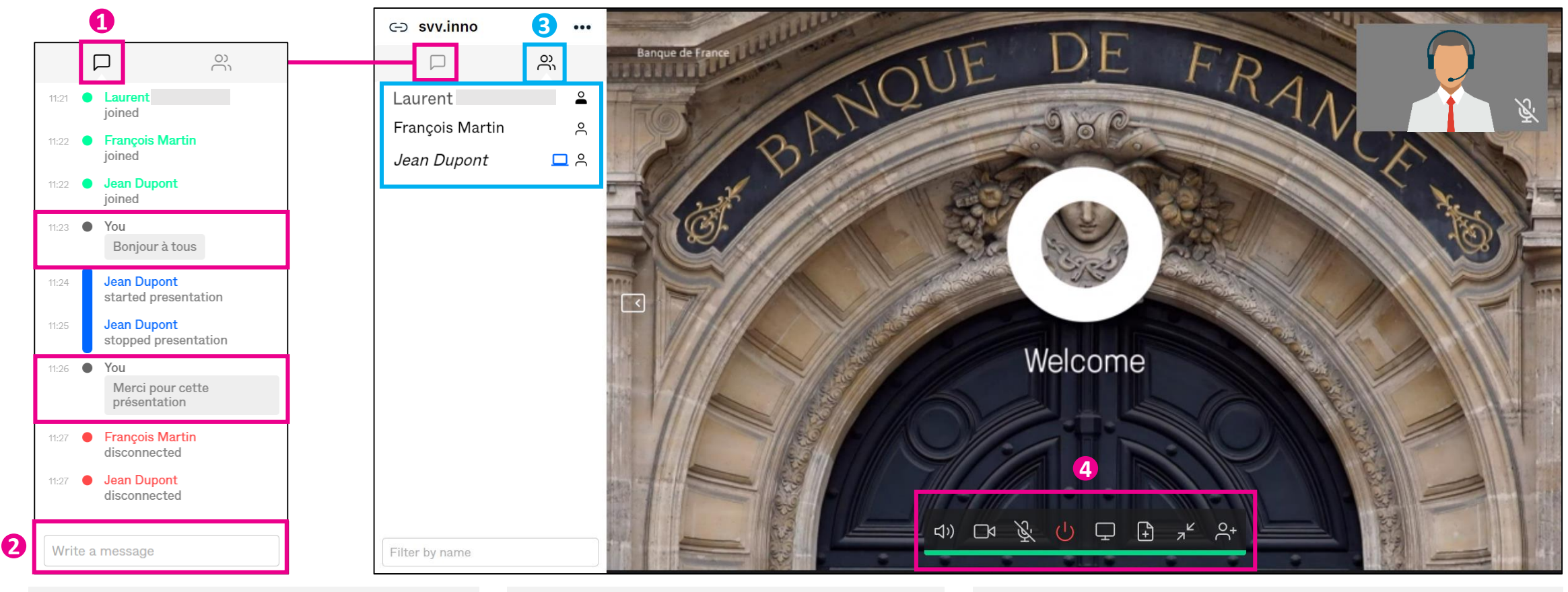

1 Onglet Event :

Affiche les évènements de la conférence

- Connexion/déconnexion des participants,
- Début/fin des présentations,
- Messages du Chat

**BANOUE DE FRA** 

EUROSYSTÈME

2 Zone de saisie des messages « Chat ».

3 Onglet Participant list :

Affiche la liste des présents et leurs rôles

- Participant Organisateur (Host),  $\stackrel{\circ}{\frown}$
- പ് Participant Invité (Guest),
- 💶 🔗 Participant présentant du contenu.

Barre d'outils : **(4**)

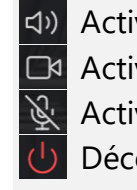

Activer/couper le son Activer/couper la caméra Activer/couper le micro Déconnexion

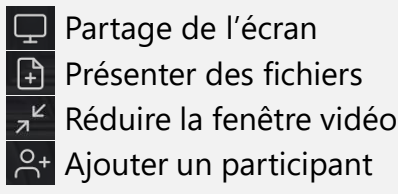

## Participer avec votre fournisseur

Depuis votre service de visioconférence habituel saisissez :

- le nom de la salle de conférence (adresse SIP)
- le code PIN d'authentification

Ces informations vous ont été communiquées dans l'avis de réunion.

## Participer depuis un Smartphone ou une tablette

Pour une meilleure expérience, téléchargez l'application **« Pexip Infinity Connect »** depuis votre Store. Puis saisissez :

- le nom de la salle de conférence (adresse SIP)
- le code PIN d'authentification

Ces informations vous ont été communiquées dans l'avis de réunion.

## Quelques exemples

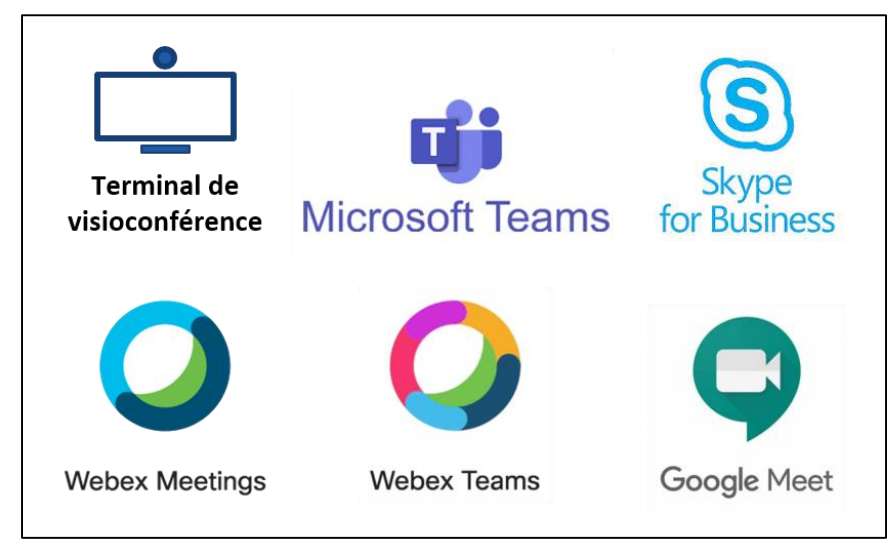

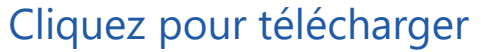

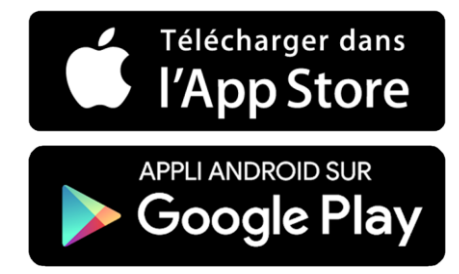

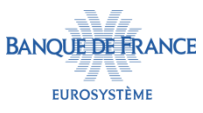